# PROCEDURA PER INSERIRE IL SINGOLO VOTO DEL CANDIDATO (DA PARTE DEL COORDINATORE DI CLASSE)

### ACCEDERE AL RE CON USERNAME E PASSWORD E CLICCARE SU MATERIALE DIDATTICO (COLONNA BLU)

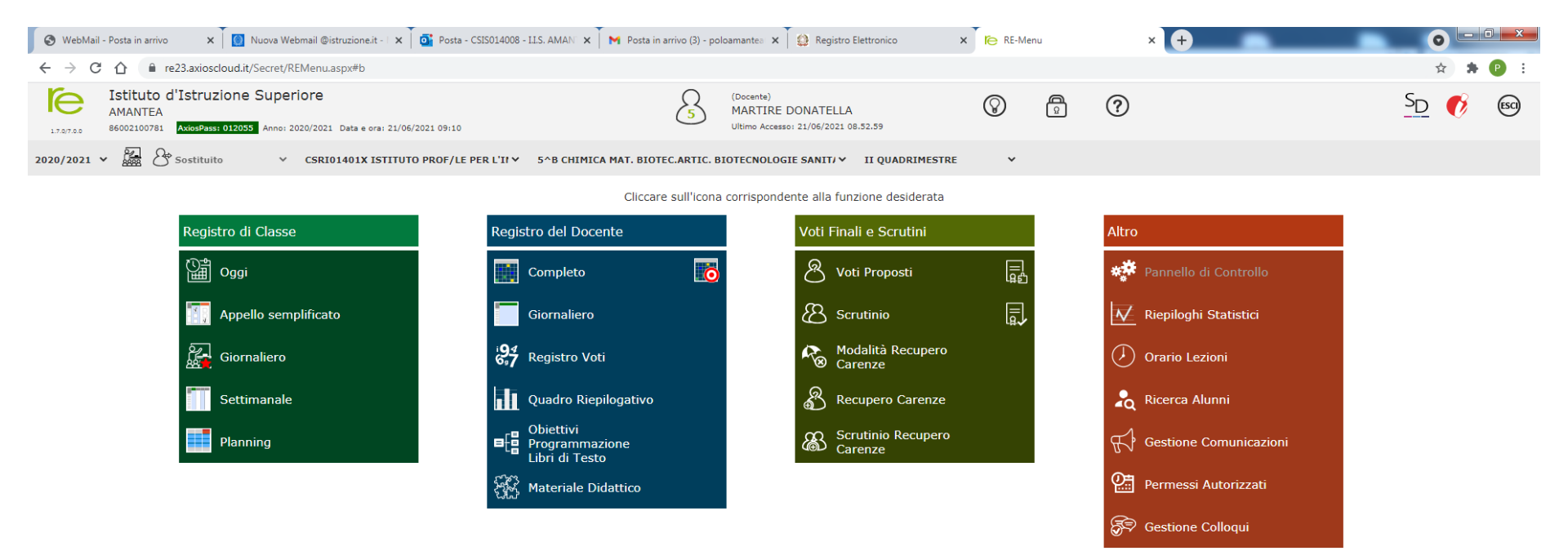

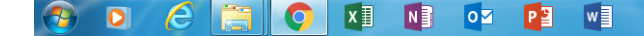

## CLICCARE SU + NUOVA CARTELLA

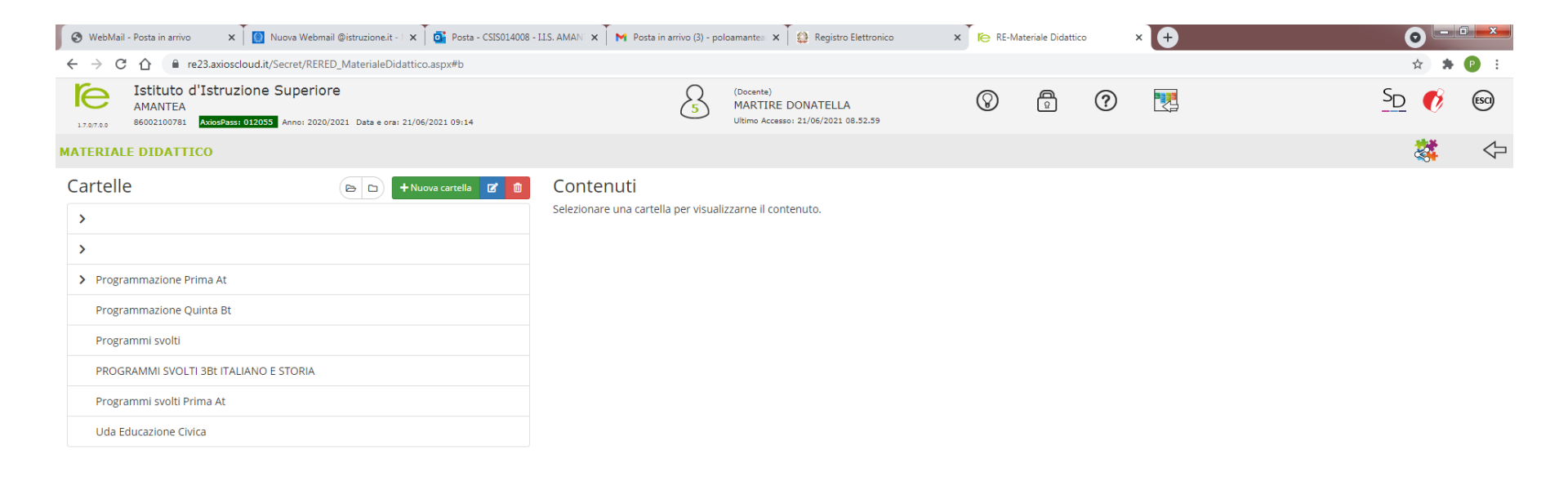

https://re23.axioscloud.it/Secret/APP\_Ajax\_Get.aspx

#### NELLO SPAZIO EDITABILE «DATI CARTELLA» INSERIRE IL NOME DELLA CARTELLA: ES. CANDIDATO BIANCHI MARIO

| 🚱 WebMail - Posta in arrivo 🛛 🗙 🚺 Nuova Webmail @istruzione.it - 🗆 🗙 🗍 🧕                                          | Posta - CSIS014008 - I.I.S. AMAN 🗴 M Posta in arrivo (3) - poloamantea 🗴 🕼 Registro Elettronico 🛛 🗴 🌾 RE-Materiale Didattico 🗙 🕇 🕇 | 0 -         |
|----------------------------------------------------------------------------------------------------|----------------------------------------------------------------------------------------------------|-------------|
| ← → C ☆ 🏽 re23.axioscloud.it/Secret/RERED_MaterialeDidattico.asp                                                  | px#b                                                                                                    | ☆ 🛔         |
| Istituto d'Istruzione Superiore<br>AMANTEA<br>BEGO2100781 AutosPassi 012055 Anno: 2020/2021 Data e ora: 21/05/202 | Inserimento Nuova Cartella                                                                                                    | <u>SD</u> 🔞 |
| MATERIALE DIDATTICO                                                                                               |                                                                                                    |             |
| Cartelle                                                                                                    | E Dati Cartella <condivisione< td=""><td></td></condivisione<>                                                                     |             |
| >                                                                                                    | Nome Cartella                                                                                                    |             |
| >                                                                                                    |                                                                                                    |             |
| > Programmazione Prima At                                                                                         | Sottocartella di: (Indica in quale cartella sarà inserita)  [ Cartella Principale ]                                                |             |
| Programmazione Quinta Bt                                                                                          | Note                                                                                                    |             |
| Programmi svolti                                                                                                  | B I U X <sup>1</sup> X <sub>2</sub> S S Open Sans ▼ 14 ▼ H H H K X                                                                 |             |
| PROGRAMMI SVOLTI 3Bt ITALIANO E STORIA                                                                            |                                                                                                    |             |
| Programmi svolti Prima At                                                                                         |                                                                                                    |             |
| Uda Educazione Civica                                                                                             |                                                                                                    |             |
|                                                                                                    |                                                                                                    |             |
|                                                                                                    |                                                                                                    |             |
|                                                                                                    |                                                                                                    |             |
|                                                                                                    |                                                                                                    |             |
|                                                                                                    |                                                                                                    |             |
|                                                                                                    | 🔀 Salva 🛛 🗙 Chiudi                                                                                                    |             |
|                                                                                                    |                                                                                                    |             |

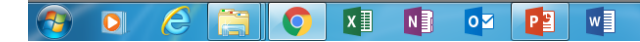

- 🎼 🍖 🧐 🖄 🗞 🛸 💹 🌖 隆 🔛 👧

### NELLO SPAZIO EDITABILE «NOME CARTELLA» INSERIRE IL NOME DELLA CARTELLA: ES. BIANCHI MARIO

| 🖉 WebMail - Posta in arrivo 🛛 🗙 🊺 Nuova Webmail @istr                                       | uzione.it -   x 🔯 Posta - CSI5014008 - I.I.S. AMAN 🗴 M Posta in arrivo (3) - poloamantes x 🙀 🤮 Registro Elettronico 🛛 x 🍋 RE-Materiale Didattico 🗙 🕇 | 0 -          | C X        |
|---------------------------------------------------------------------------------------------|----------------------------------------------------------------------------------------------------|--------------|------------|
| ← → C ☆ 🔒 re23.axioscloud.it/Secret/RERED_Ma                                                | erialeDidattico.aspx#b                                                                                                    | ☆ 🗯          | F 🕑 🗄      |
| Istituto d'Istruzione Superiore<br>AMANTEA<br>B6002100781 Addul9assi 012035 Annoi 2020/2021 | Q (Docente) O P O E                                                                                                    | <u>S</u> D 💰 | ESCI       |
| MATERIALE DIDATTICO                                                                         |                                                                                                    |              | $\Diamond$ |
| Cartelle                                                                                    | Huova (     Condivisione                                                                                                    |              |            |
| >                                                                                           | Nome Cartella                                                                                                    |              |            |
| >                                                                                           | BIANCHI MARIO                                                                                                    |              |            |
| ESAME DI STATO                                                                              | Sottocartella di: (Indica in quale cartella sarà inserita)                                                                                           |              |            |
|                                                                                             | [ Cartella Principale ]                                                                                                    |              |            |
| Programmazione Prima At                                                                     | Note                                                                                                    |              |            |
| Programmazione Quinta Bt                                                                    | B I U X <sup>1</sup> X, S S Open Sans • 14• A • E E • TI• E • X                                                                                      |              |            |
| Programmi svolti                                                                            |                                                                                                    |              |            |
| PROGRAMMI SVOLTI 3Bt ITALIANO E STORIA                                                      |                                                                                                    |              |            |
| Programmi svolti Prima At                                                                   |                                                                                                    |              |            |
| Uda Educazione Civica                                                                       |                                                                                                    |              |            |
|                                                                                             |                                                                                                    |              |            |
|                                                                                             |                                                                                                    |              |            |
|                                                                                             |                                                                                                    |              |            |
|                                                                                             |                                                                                                    |              |            |
|                                                                                             | R Salas V Chiudi                                                                                                    |              |            |
|                                                                                             |                                                                                                    |              |            |
|                                                                                             |                                                                                                    |              |            |
|                                                                                             |                                                                                                    |              |            |
|                                                                                             |                                                                                                    |              |            |
|                                                                                             |                                                                                                    |              |            |

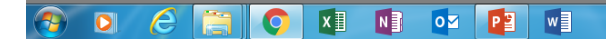

#### CONDIVIDERE LA CARTELLA APPENA CREATA «BIANCHI MARIO» CLICCANDO «CONDIVISIONE» CON IL CANDIDATO BIANCHI MARIO» SCEGLIENDO LO STESSO DAL MENU' A TENDINA «CONDIVISA CON GLI ALUNNI» E CLICCARE «SALVA»

| 🚱 WebMail - Posta in arrivo 🛛 🗙 🧕                                | Nuova Webmail @istruzione.it - 🗆 🗙 🗍 | 💁 Posta - CSIS014008 - I.I.S. AMAN 🗴 🦷 M Posta in arrivo (3) - poloamantee 🗴 🎽 🎲 Registro Elettronico | × RE-Materiale Didattico × + | • • • • • • • • • • • • • • • • • • • |
|------------------------------------------------------------------|--------------------------------------|----------------------------------------------------------------------------------------------------|------------------------------|---------------------------------------|
| ← → C ☆ 🔒 re23.axioscloud.it;                                    | /Secret/RERED_MaterialeDidattico.    | aspx#b                                                                                                |                              | 🖈 A 🕑 🗄                               |
| Istituto d'Istruzione<br>AMANTEA<br>86002100781 AviorPass 012055 | Superiore                            | Ω <sup>(Occerta)</sup>                                                                                |                              | <u>SD</u> 👀 📾                         |
| MATERIALE DIDATTICO                                              |                                      |                                                                                                    |                              | 🖓 🔅                                   |
| Cartelle                                                         | 🕞 🗈 🕂 Nuov                           | Ta Dati Cartella                                                                                      |                              |                                       |
| >                                                                |                                      | Condivisa con i Docenti delle Classi                                                                  |                              |                                       |
| <u> </u>                                                         |                                      | Seleziona le classi                                                                                   |                              |                                       |
| ·                                                                |                                      | Condivisa con i Docenti delle Materie                                                                 |                              |                                       |
| ESAME DI STATO                                                   |                                      | Seleziona le materie                                                                                  |                              |                                       |
| Programmazione Prima At                                          |                                      | Condivisa con i Docenti                                                                               |                              |                                       |
| Programmazione Quinta Bt                                         |                                      | Seleziona i docenti                                                                                   |                              |                                       |
| Programmi svolti                                                 |                                      | Condivisa con i miei Alunni delle Classi                                                              |                              |                                       |
| PROGRAMMI SVOLTI 3Bt ITALIANO                                    | E STORIA                             | Seleziona le classi degli alunni                                                                      |                              |                                       |
| Programmi svolti Prima At                                        |                                      | Condivisa con i miei Alunni delle Materie                                                             |                              |                                       |
| Uda Educazione Civica                                            |                                      | Seleziona le materie degli alunni                                                                     |                              |                                       |
|                                                                  |                                      | Condivisa con gli Alunni                                                                              |                              |                                       |
|                                                                  |                                      | BIANCHI MARIO                                                                                         |                              |                                       |
|                                                                  |                                      | Nessuna corrispondenza trovata                                                                        |                              |                                       |
|                                                                  |                                      |                                                                                                    |                              |                                       |
|                                                                  |                                      |                                                                                                    |                              |                                       |
|                                                                  |                                      |                                                                                                    | Salva × Chiudi               |                                       |
|                                                                  |                                      |                                                                                                    |                              |                                       |
|                                                                  |                                      |                                                                                                    |                              |                                       |

🚳 🖸 🙆 🌅 🚺 💵 🚺 🛃

## DOPO AVER CREATO E CONDIVISO LA CARTELLA «BIANCHI MARIO» CON LO QUEST'ULTIMO E' POSSIBILE INSERIRE IL CONTENUTO (VOTO FINALE DEL CANDIDATO) CLICCANDO SUL TASTO +NUOVO CONTENUTO IN ALTO E DESTRA

| 🖉 🚱 WebMail - Posta in arrivo 💦 🗙 🎽 🔯 Nuova Webmail @istruzione.it - 🛛 🗙 T 🚳 Posta - CSIS014008                                                                      | - I.I.S. AMAN 🗙 📕 Posta in arrivo (3) - poloamantea 🗴 🏾 🔮 Registro Elettronico | × RE-Materiale Didattico × + | o <u>- • • • • • • • • • • • • • • • • • • </u> |
|----------------------------------------------------------------------------------------------------|--------------------------------------------------------------------------------|------------------------------|-------------------------------------------------|
| ← → C ☆ ( re23.axioscloud.it/Secret/RERED_MaterialeDidattico.aspx#b                                                                                                  |                                                                                |                              | 🖈 🗭 E                                           |
| Istituto d'Istruzione Superiore           AMANTEA           86002100781           AviosPass: 012055           Anno: 2020/2021           Data e ora: 21/06/2021 09:42 | S (Docente)<br>MARTIRE DONATELLA<br>Ultimo Accesso: 21/06/2021 08.52.59        | 0 6 0 1                      | SD 📢 📾                                          |
| MATERIALE DIDATTICO                                                                                                    |                                                                                |                              | 🗱 🗢                                             |
| Cartelle 🕒 🕨 Huuova carcella 🗹 🤷                                                                                                    | Contenuti                                                                      |                              | + Nuovo Contenuto                               |
| >                                                                                                    | BIANCHI MARIO                                                                  |                              |                                                 |
| >                                                                                                    | Cartella vuota.                                                                |                              |                                                 |
| BIANCHI MARIO                                                                                                    | Per inserire un nuovo contenuto cliccare sul pulsante 'Nuovo Contenuto'.       |                              |                                                 |
| ESAME DI STATO                                                                                                    |                                                                                |                              |                                                 |
| > Programmazione Prima At                                                                                                    |                                                                                |                              |                                                 |
| Programmazione Quinta Bt                                                                                                    |                                                                                |                              |                                                 |
| Programmi svolti                                                                                                    |                                                                                |                              |                                                 |
| PROGRAMMI SVOLTI 3BL ITALIANO E STORIA                                                                                                    |                                                                                |                              |                                                 |
| Programmi svolti Prima At                                                                                                    |                                                                                |                              |                                                 |
| Uda Educazione Civica                                                                                                    |                                                                                |                              |                                                 |

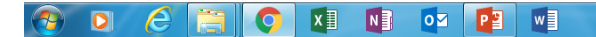

### NELLA VOCE «DESCRIZIONE», SCRIVERE «ESITO FINALE ESAME DI STATO» E NELLA VOCE «TESTO» EDITARE IL VOTO ASSEGNATO AL CANDIDATO. RICORDARSI ALLA FINE DI CLICCARE «SALVA»

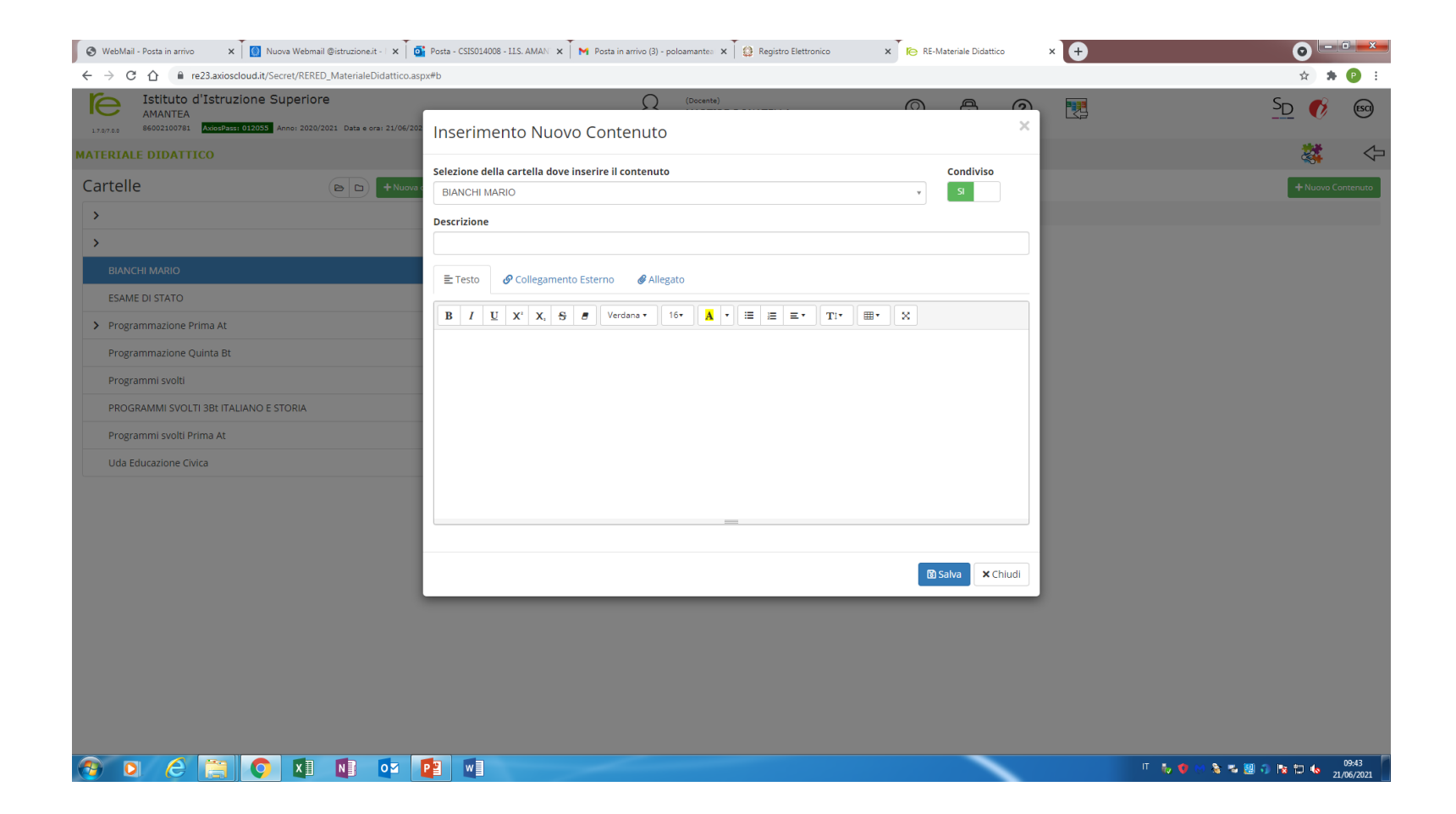